## Instrukcja obsługi

WAŻNE! PRZECZYTAĆ UWAŻNIE PRZED UŻYCIEM. ZACHOWAĆ PRZEZ CAŁY OKRES UŻYTKOWANIA PRODUKTU.

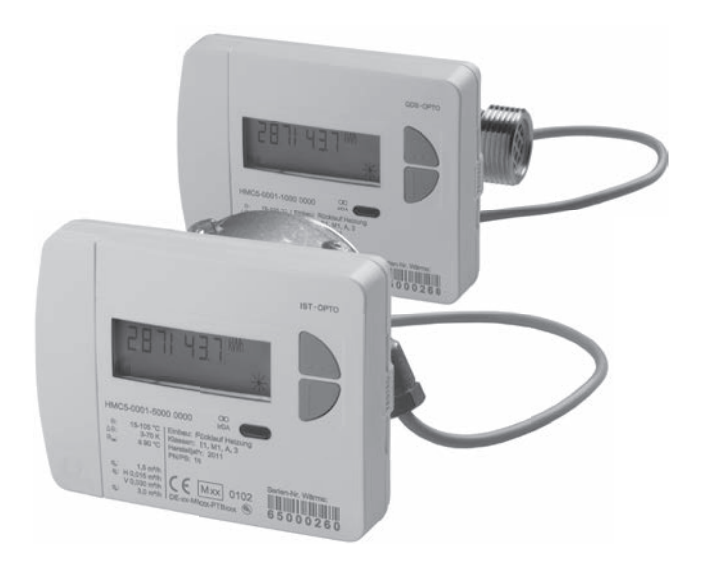

# Licznik ciepła

## Spis treści

| Dezpieczenstwo i gwarancja                                                                                                    |                                                                                                    |
|----------------------------------------------------------------------------------------------------|----------------------------------------------------------------------------------------------------|
| Dane techniczne                                                                                                    | 4                                                                                                  |
| Elementy urządzenia                                                                                                    | 7                                                                                                  |
| Nawigacja po poziomach                                                                                                    | 7                                                                                                  |
| Wyświetlacz                                                                                                    | 8                                                                                                  |
| Otworzyć pętlę wskazującą szybkiego odczytu                                                                                                    | 8                                                                                                  |
| Wyświetlanie schematu obsługi poziomów standardowych                                                                                                    | 8                                                                                                  |
| Przegląd poziomów                                                                                                    | 9                                                                                                  |
| Poziom wyświetlacza L0 – Aktualne wartości zużycia                                                                                                    | 10                                                                                                 |
| Poziom wyświetlacza L1 – Roczne wartości zużycia                                                                                                    | 11                                                                                                 |
| Poziom wyświetlacza L2 – Wartości chwilowe                                                                                                    | 12                                                                                                 |
| Poziom wyświetlacza L3 – Parametry                                                                                                    | 13                                                                                                 |
| Poziom wyświetlacz L4 – Połączenia                                                                                                    | 14                                                                                                 |
| Poziom wyświetlacza L5 – Miesięczne wartości ciepła                                                                                                    | 16                                                                                                 |
| Poziom wyświetlacza L6 – Wartości miesięczne chłód                                                                                                    | 16                                                                                                 |
| Poziom wyświetlacza L7 – Wartości miesięczne Imp1                                                                                                    |                                                                                                    |
| Poziom wyświetlacza L8 – Wartości miesięczne Imp2                                                                                                    |                                                                                                    |
| Poziom wyświetlacza L9 – Wartości maksymalne                                                                                                    | 18                                                                                                 |
| Urządzenia ze zintegrowanym interfejsem komunikacyjnym                                                                                                    | 20                                                                                                 |
| The first second second s |                                                                                                    |
| Informacje o urządzeniu                                                                                                    | 20                                                                                                 |
| czujnik temperatury                                                                                                    | 20<br>21                                                                                           |
| Czujnik temperatury                                                                                                    | 20<br>21<br>21                                                                                     |
| Czujnik temperatury<br>Wejście impulsowe                                                                                                    | 20<br>21<br>21<br>21                                                                               |
| Informacje o urządzeniu<br>Czujnik temperatury<br>Wejście impulsowe<br>Wyjścia impulsowe (źródła)<br>Podłączenie do M-Bus                                                                                                    | 20<br>21<br>21<br>21<br>21                                                                         |
| Informacje o urządzeniu<br>Czujnik temperatury<br>Wejście impulsowe<br>Wyjścia impulsowe (źródła)<br>Podłączenie do M-Bus<br>Adresy wtórne i pierwotne w systemie M-Bus                                                                                                    | 20<br>21<br>21<br>21<br>21<br>21                                                                   |
| Informacje o urządzeniu<br>Czujnik temperatury<br>Wejście impulsowe (źródła)<br>Podłączenie do M-Bus<br>Adresy wtórne i pierwotne w systemie M-Bus<br>Adresy wtórne.                                                                                                    | 20<br>21<br>21<br>21<br>21<br>21<br>22<br>22                                                       |
| Informacje o urządzeniu<br>Czujnik temperatury<br>Wejście impulsowe (źródła)<br>Podłączenie do M-Bus<br>Adresy wtórne i pierwotne w systemie M-Bus<br>Adresy wtórne<br>Adresy pierwotne                                                                                                    | 20<br>21<br>21<br>21<br>21<br>21<br>22<br>22<br>22<br>22                                           |
| Informacje o urządzeniu<br>Czujnik temperatury                                                                                                    | 20<br>21<br>21<br>21<br>21<br>22<br>22<br>22<br>22<br>22<br>22                                     |
| Informacje o urządzeniu<br>Czujnik temperatury                                                                                                    | 20<br>21<br>21<br>21<br>22<br>22<br>22<br>22<br>23<br>23<br>24<br>24                               |
| Informacje o Urządzeniu<br>Czujnik temperatury.<br>Wejście impulsowe (źródła)<br>Podłączenie do M-Bus.<br>Adresy wtórne i pierwotne w systemie M-Bus.<br>Adresy wtórne.<br>Adresy pierwotne.<br>Przekazywanie danych zużycia do M-Bus.<br>Parametryzacja wejść impulsowych<br>Możliwości ustawień: Wartościowość impulsu, jednostki, filtry.                                                                                                    | 20<br>21<br>21<br>21<br>22<br>22<br>22<br>22<br>23<br>23<br>24<br>24<br>24                         |
| Informacje o urządzeniu<br>Czujnik temperatury<br>Wejście impulsowe<br>Wyjścia impulsowe (źródła)<br>Podłączenie do M-Bus<br>Adresy wtórne i pierwotne w systemie M-Bus.<br>Adresy wtórne<br>Adresy pierwotne<br>Przekazywanie danych zużycia do M-Bus.<br>Parametryzacja wejść impulsowych<br>Możliwości ustawień: Wartościowość impulsu, jednostki, filtry<br>Ustawianie filtrów:<br>Ustawianie filtrów:                                                                                                    | 20<br>21<br>21<br>21<br>22<br>22<br>22<br>22<br>23<br>24<br>24<br>24<br>24<br>24                   |
| Informacje o urządzeniu<br>Czujnik temperatury                                                                                                    | 20<br>21<br>21<br>21<br>22<br>22<br>22<br>22<br>23<br>24<br>24<br>24<br>24<br>24<br>24             |
| Informacje o urządzeniu<br>Czujnik temperatury                                                                                                    | 20<br>21<br>21<br>21<br>22<br>22<br>22<br>22<br>23<br>24<br>24<br>24<br>24<br>24<br>24<br>25<br>26 |
| Informacje o urządzeniu<br>Czujnik temperatury                                                                                                    | 20<br>21<br>21<br>21<br>21<br>21<br>22<br>22<br>22<br>22<br>22<br>22<br>22<br>22                   |
| Informacje o urządzeniu<br>Czujnik temperatury                                                                                                    | 20<br>21<br>21<br>21<br>21<br>21<br>22<br>22<br>22<br>22<br>22<br>22<br>22<br>22                   |
| Informacje o urządzeniu<br>Czujnik temperatury.<br>Wejście impulsowe (źródła).<br>Podłączenie do M-Bus.<br>Adresy wtórne i pierwotne w systemie M-Bus.<br>Adresy wtórne.<br>Adresy pierwotne.<br>Przekazywanie danych zużycia do M-Bus<br>Parametryzacja wejść impulsowych.<br>Możliwości ustawień: Wartościowość impulsu, jednostki, filtry.<br>Ustawianie filtrów:<br>Hasło parametryzacji.<br>Parametryzacja zewnętrznych wodomierzy.<br>Zerowane numeru wodomierza.<br>Kontrola parametryzacji.<br>Parametryzacja adresu pierwotnego dla M-Bus.                                                                                                    | 20<br>21<br>21<br>21<br>21<br>22<br>22<br>22<br>22<br>22<br>22<br>22<br>22<br>22                   |

#### Ważna wskazówka

Niniejszy produkt należy instalować w fachowy sposób i zgodnie z zadanymi wytycznymi dotyczącymi montażu. Z tego względu montażu produktu może dokonywać wyłącznie wykształcony i wyszkolony personel specjalistyczny!

#### Użycie zgodnie z przeznaczeniem

Liczniki ciepła służą do centralnego rejestrowania zużycia energii grzewczej lub chłodzącej. W zależności od wykonania są one przeznaczone do pomiaru wody grzewczej lub wody grzewczej z dodatkiem glikolu. Liczniki ciepła są przeznaczone wyłącznie do tego celu.

Użytkowanie w sposób inny niż opisany powyżej jest równoznaczne z modyfikacją urządzenia i uważane za niezgodne z przeznaczeniem, wymaga więc uprzedniego, pisemnego zapytania i specjalnej zgody.

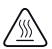

Zamontowany licznik jest elementem znajdującym się pod ciśnieniem. s Istnieje ryzyko poparzenia gorącą wodą.

#### Rękojmia i gwarancja

Roszczenia z tytułu rękojmi i gwarancji możliwe są tylko wtedy, gdy części użyte były zgodnie z przeznaczeniem oraz gdy zachowane zostały parametry techniczne i obowiązujące zasady techniczne.

#### Urządzenia pomiarowe podłączone do wejścia impulsowego

Producent nie odpowiada za wiarygodność przekazywanych danych. W razie wątpliwości obowiązuje wartość pomiarowa przyrządu pomiarowego.

#### Wskazówki bezpieczeństwa

Licznik do wody grzejnej z glikolem może być obsługiwany tylko na urządzeniu z podanym dodatkiem glikolu.

#### Wskazówki bezpieczeństwa dotyczące baterii litowych

Licznik ciepła jest wyposażony w baterię litową. Ten typ baterii zalicza się do towarów niebezpiecznych.

PRZESTRZEGÁĆ OBÓWIĄZUJĄCYCH PRZEPISÓW TRANSPORTOWYCH! Świadectwa kontroli zamontowanych baterii dostępne są na żądanie.

#### Postępowanie z bateriami litowymi:

- przechowywać w miejscu zabezpieczonym przed wilgocią
- nie ogrzewać do temperatury powyżej 100°C i nie wrzucać do ognia
- nie doprowadzać do zwarcia

- nie otwierać i nie uszkadzać
- nie ładować
- przechowywać poza zasięgiem dzieci

## Dane techniczne

#### Normy i standardy

| Zaodność | natrz Deklaracia zgodności LIE |
|----------|--------------------------------|
| 29001030 |                                |

#### Rodzaj ochrony

| Rodzaj ochrony IP | IP65 wg EN 60529 |
|-------------------|------------------|
|                   |                  |

#### Licznik ciepła

| Dyrektywa w sprawie przyrządów pomia-<br>rowych (MID) | 2004/22/WE                                 |
|-------------------------------------------------------|--------------------------------------------|
| Świadectwo badania typu WE                            | DE-12-MI004-PTB009                         |
| Licznik ciepła                                        | CEN EN1434                                 |
| Jakość czynnika grzewczego                            | wg dyrektywy VDI 2035<br>wg normy AGFW 510 |

#### Parametry

| Klasa elektromagnetyczna | E1 |
|--------------------------|----|
| Klasa mechaniczna        | M1 |
| Klasa środowiskowa       | A  |
| Klasa dokładności        | 3  |

### Przelicznik wskazujący

#### Zakres temperatury

| Licznik ciepła                                  | 10°C do 105°C                                                          |
|-------------------------------------------------|------------------------------------------------------------------------|
| Licznik ciepła z<br>opcjonalnym zakresem chłodu | 5°C do 105°C                                                           |
| dopuszczalna różnica temperatur                 | 3–70 K                                                                 |
| różnica temperatur włączanej wartości           | Ciepło: 1,0 K / Chłód <sup>(*)</sup> : 0,2 K (wybierane przez nr art.) |
| Temperatura otoczenia                           | 5°C do 55°C                                                            |

#### Zapotrzebowanie w energię

| Bateria litowa | Napięcie znamionowe 3,0 V                     |
|----------------|-----------------------------------------------|
| Czas działania | > 6 (opcjonalnie 10) lat + 6 miesięcy rezerwy |

#### Poziomy wyświetlacza

| Standard                                                             | min. 2 do 10<br>(zależnie od wersji i zawartych opcji) |
|----------------------------------------------------------------------|--------------------------------------------------------|
| Wskaźnik                                                             | 8-cyfrowy wyświetlacz LCD + piktogramy                 |
| Wskaźnik energii                                                     | kWh <> MWh (opcjonalnie MJ <> GJ)                      |
| Długość kabla<br>Przelicznik wskazujący – prze-<br>twornik przepływu | ok. 40 cm                                              |

(\*) Poza dyrektywą ws. przyrządów pomiarowych

## Dane techniczne

## Przetwornik przepływu licznik ze złączem gwintowym

| Parametry                                |                                 | 0,6 m³/h            | 1,5 m³/h | 1,5 m³/h            | 2,5 m³/h            |
|------------------------------------------|---------------------------------|---------------------|----------|---------------------|---------------------|
| Długość                                  |                                 | 110 mm              | 80 mm    | 110 mm              | 130 mm              |
| Przyłącze                                |                                 | G ¾ B               | G ¾ B    | G ¾ B               | G 1 B               |
| Masa                                     | kompaktowy                      | 668 g               | 575 g    | 650 g               | 743 g               |
|                                          | zdejmowany                      | 820 g               | 709 g    | 802 g               | 895 g               |
| Pozycja montażu                          | Pozycja montażu poziomo/pionowo |                     |          |                     |                     |
| Przepływ nominali                        | ıy qp                           | 0,6 m³/h            | 1,5 m³/h |                     | 2,5 m³/h            |
| Przepływ minimalny qi poziomo            |                                 | 24 l/h              | 30 l/h   |                     | 50 l/h              |
|                                          | pionowo                         | 24 l/h              | 30       | l/h                 | 50 l/h              |
| Stosunek qp/qi                           | poziomo                         | 25:1 <sup>(*)</sup> | 50:1     | 50:1 <sup>(*)</sup> | 50:1 <sup>(*)</sup> |
|                                          | pionowo                         | 25:1                | 50       | :1                  | 50:1                |
| Stosunek qs/qp                           |                                 | 2:1                 |          |                     |                     |
| Rozpoczęcie                              |                                 | 3–4 l/h             | 4–5      | i l/h               | 6–7 l/h             |
| Maks. dopuszczalne ciśnienie robocze     |                                 |                     | 1,6 MPa  | (16 barów)          |                     |
| Min. ciśnienie syst<br>zapobiegające kav | emowe<br>vitacji                | 0,1 MPa (1 bar)     |          |                     |                     |
| Zakres temperatur                        | y                               | 10°C do 90°C        |          |                     |                     |

(\*) Opcjonalnie dostępne są także warianty o wyższym zakresie dynamiki

## Dane techniczne

## Przetwornik przepływu licznik kapsułowy 2"

| Parametry                              |                   | 0,6 m³/h                | 1,5 m³/h            | 2,5 m³/h            |
|----------------------------------------|-------------------|-------------------------|---------------------|---------------------|
| Długość montażov                       | wa EAT            | 110 mm                  | 110 mm              | 130 mm              |
| Przyłącze rurowe                       |                   |                         | G 3/4"              | G 1"                |
|                                        |                   | Lut 1                   | 5 mm lub lut 18 mm  | Lut 22 mm           |
| Masa                                   | kompaktowy        | 605 g                   | 605 g               | 607 g               |
|                                        | zdejmowany        | 757 g                   | 757 g               | 759 g               |
| Pozycja montażu                        |                   |                         | poziomo/pionowo     |                     |
| Gwint licznika EA                      | Г                 | G 2 B                   | G 2 B               | G 2 B               |
| Przepływ nominalny qp 0,6 m            |                   | 0,6 m³/h                | 1,5 m³/h            | 2,5 m³/h            |
| Przepływ minimal                       | ny qi poziomo     | 30 l/h                  | 30 l/h              | 50 l/h              |
|                                        | pionowo           | 30 l/h                  | 30 l/h              | 50 l/h              |
| Stosunek qp/qi                         | poziomo           | 20:1(*)                 | 50:1 <sup>(*)</sup> | 50:1 <sup>(*)</sup> |
|                                        | pionowo           | 20:1                    | 50:1                | 50:1                |
| Stosunek qs/qp                         |                   | 2:1                     |                     |                     |
| Rozpoczęcie                            |                   | 3–4 l/h 4–5 l/h 6–7 l/h |                     | 6–7 l/h             |
| Maks. dopuszczalne                     | ciśnienie robocze | e 1,6 MPa (16 barów)    |                     |                     |
| Min. ciśnienie sys<br>zapobiegające ka | temowe<br>witacji | 0,1 MPa (1 bar)         |                     |                     |
| Zakres temperatu                       | ry                | 10°C do 90°C            |                     |                     |

(\*) Opcjonalnie dostępne są także warianty o wyższym zakresie dynamiki

#### Czujnik temperatury

| Element pomiarowy   |                                                                                                    | Pt 1000 wg EN 60751             |  |
|---------------------|----------------------------------------------------------------------------------------------------|---------------------------------|--|
| Wersja              |                                                                                                    | Typ DS                          |  |
| Średnica            |                                                                                                    | 5,0 mm – 5,2 mm – 6,0 mm – AGFW |  |
| Sposób mon-<br>tażu | 5,0 mm – bezpośrednio (zawór kulowy) / pośrednio (tuleja zanurzeniowa)<br>5,2 mm – bezpośrednio (zawór kulowy) / pośrednio (tuleja zanurzeniowa)<br>6 0 mm – pośrednio (tuleja zanurzeniowa) |                                 |  |
|                     | AGFW – bezpośrednio (zawór kulowy)                                                                                                    |                                 |  |
| Długość kabla       | standardowa 1,5 m                                                                                                    |                                 |  |
| Opcjonalnie         |                                                                                                    | 3,0 m                           |  |

#### Elementy urządzenia

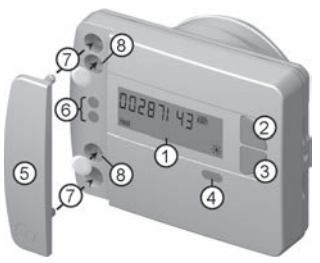

- Wyświetlacz LCD Wyświetlacz LCD jest standardowo wyłączony (tryb uśpienia). Wyświetlacz można aktywować naciskając przyciski.
- (2) Przycisk <H > (poziomo)
- (3) Przycisk <V > (pionowo)
- (4) Interfejs IrDA
- (5) Osłona interfejsu
- (6) Interfejs modułu
- (7) Otwory do mocowania zewnętrznych modułów optycznych
- (8) Zabezpieczenie dla użytkownika i gniazda zewnętrznych przyłączy kablowych

#### Nawigacja po poziomach

1. Wyświetlić pętlę wskazań lub schemat poziomów obsługi

Nacisnąć krótko przycisk <H> lub <V>, aby otworzyć pętlę wskazań szybkiego odczytu.

Przycisnąć przycisk < H > lub < V > dłużej **niż 3 sekundy**, aby wyświetlić schemat obsługi poziomów.

2. Przejście z dowolnej pozycji w danym poziomie do innego poziomu

Nacisnąć przycisk <H>.

3. Przejście do następnego wskaźnika na danym poziomie

Nacisnąć przycisk <V>.

#### Wskaźniki stanu

| Wskaźnik      | Opis                                                                                  |
|---------------|---------------------------------------------------------------------------------------|
| $\bigcirc$    | Wyświetlone dane ważne są dla:                                                        |
| Imp1 Imp      | Heat = ciepło     Imp1 = wejście impulsowe1                                           |
| (neal )       | <ul> <li>Cool = chłód</li> <li>Imp2 = wejście impulsowe2</li> </ul>                   |
|               | <ul> <li>(puste) = wyświetlana wartość jest wartością aktualną</li> </ul>             |
| ( (M-) )      | •M (Memory) = wartość dla wyznaczonej daty miesiąca lub daty dnia                     |
| $\rightarrow$ | Wyświetlona wartość jest wartością daty:                                              |
| (BB (M-Day)   | •Day = aktualna data                                                                  |
|               | <ul> <li>M-Day = data ważna dla zapisanej</li> </ul>                                  |
|               | wartości roku lub miesiąca                                                            |
| $\frown$      | Wyświetlona wartość jest liczbą kontrolną:                                            |
| (M-Check)     | <ul> <li>Check = liczba kontrolna odnosi się do aktualnej wartości zużycia</li> </ul> |
|               | <ul> <li>M-Check = liczba kontrolna dla zapisanej</li> </ul>                          |
| •             | wartości roku lub miesiąca                                                            |

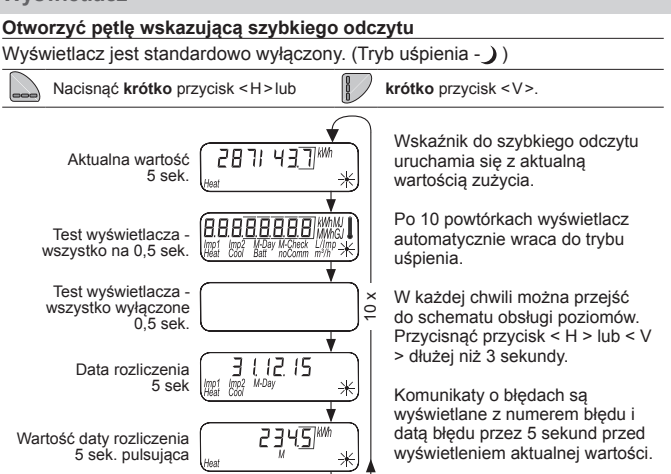

#### Wyświetlanie schematu obsługi poziomów standardowych

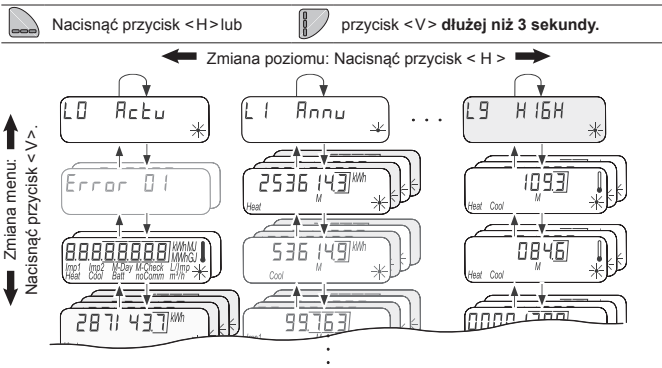

#### Przegląd poziomów

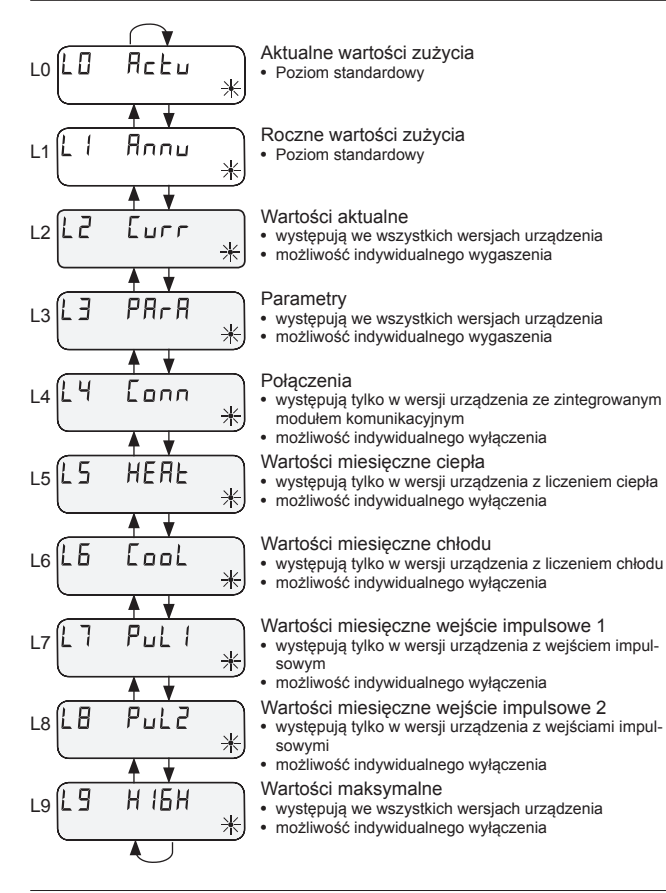

## Wyświetlacz

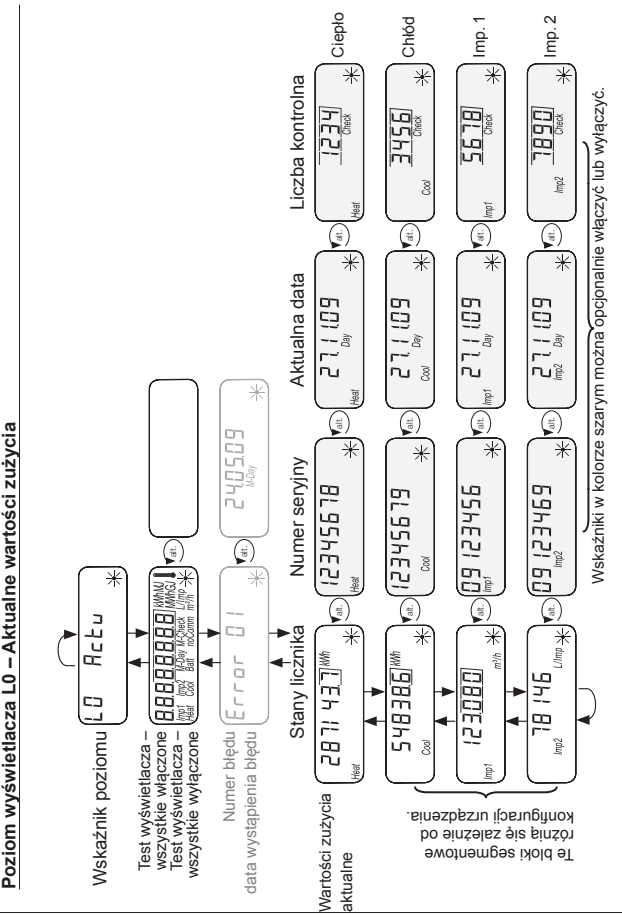

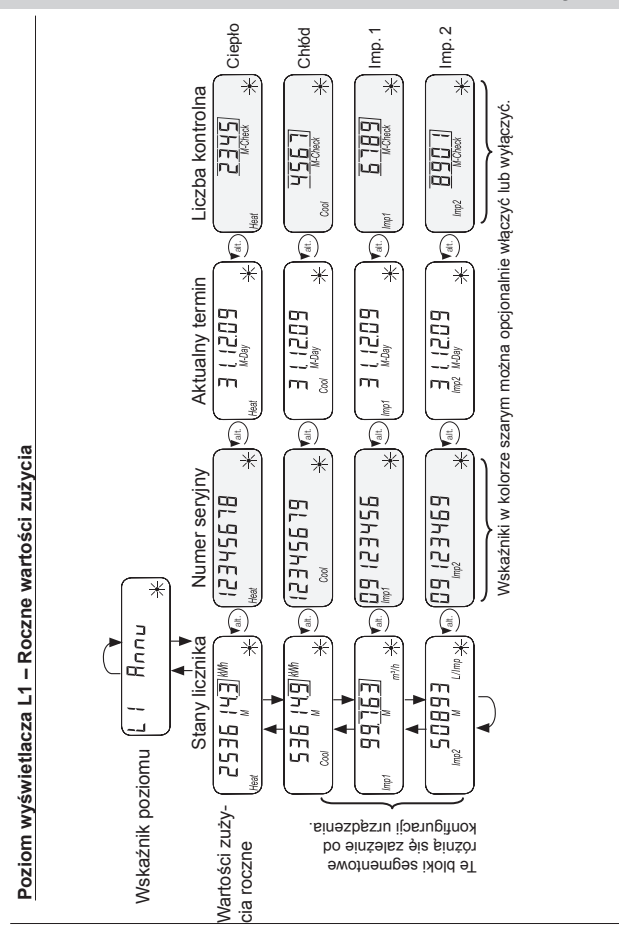

#### Wyświetlacz

#### Poziom wyświetlacza L2 – Wartości chwilowe

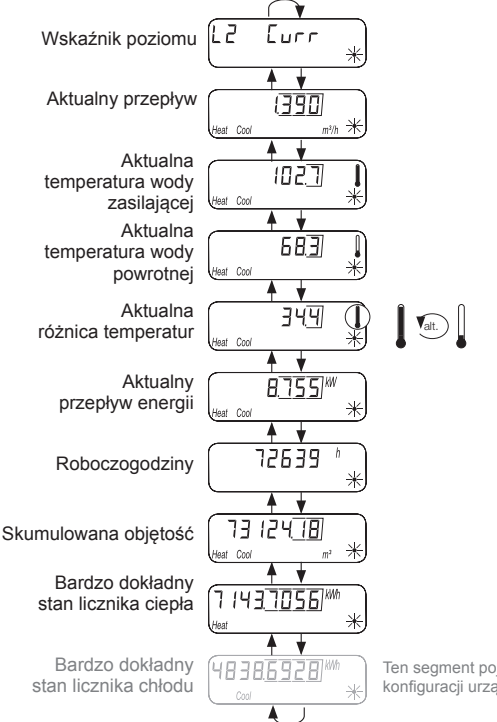

Ten segment pojawia się zależnie od konfiguracji urządzenia.

#### Poziom wyświetlacza L3 – Parametry

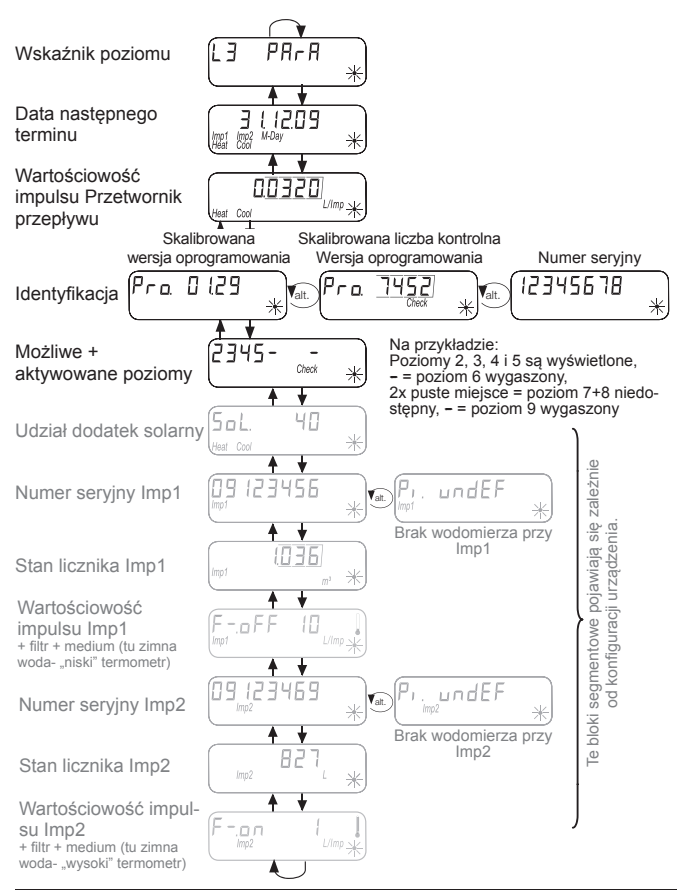

#### Poziom wyświetlacz L4 – Połączenia

Te bloki segmentowe pojawiają się zależnie od konfiguracji urządzenia.

#### Konfiguracja interfejsu radiowego

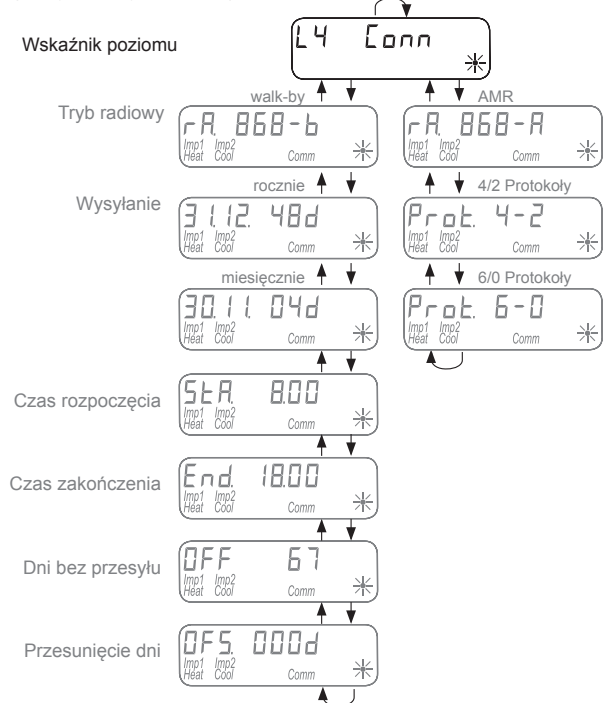

#### Poziom wyświetlacz L4 – Połączenia

Te bloki segmentowe pojawiają się zależnie od konfiguracji urządzenia.

#### Konfiguracja interfejsu M-Bus

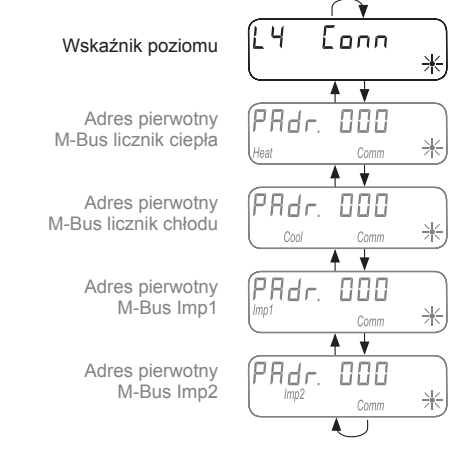

#### Konfiguracja wyjścia impulsowego

Wskaźnik poziomu

Wyjście impulsowe Licznik ciepła (WMZ)

Wyjście impulsowe Licznik chłodu (KMZ)

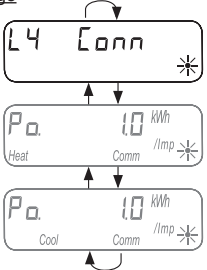

## Wyświetlacz

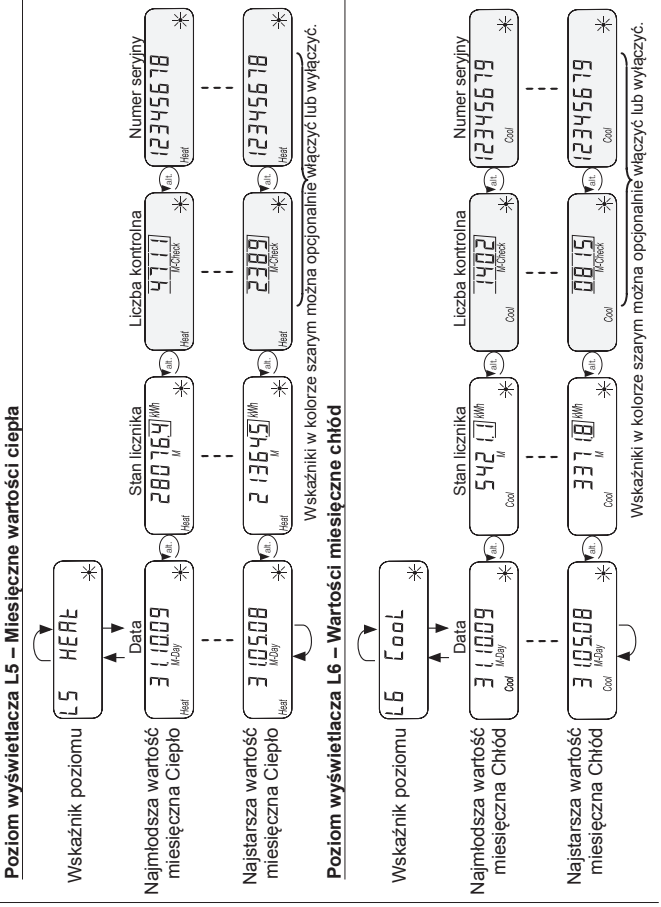

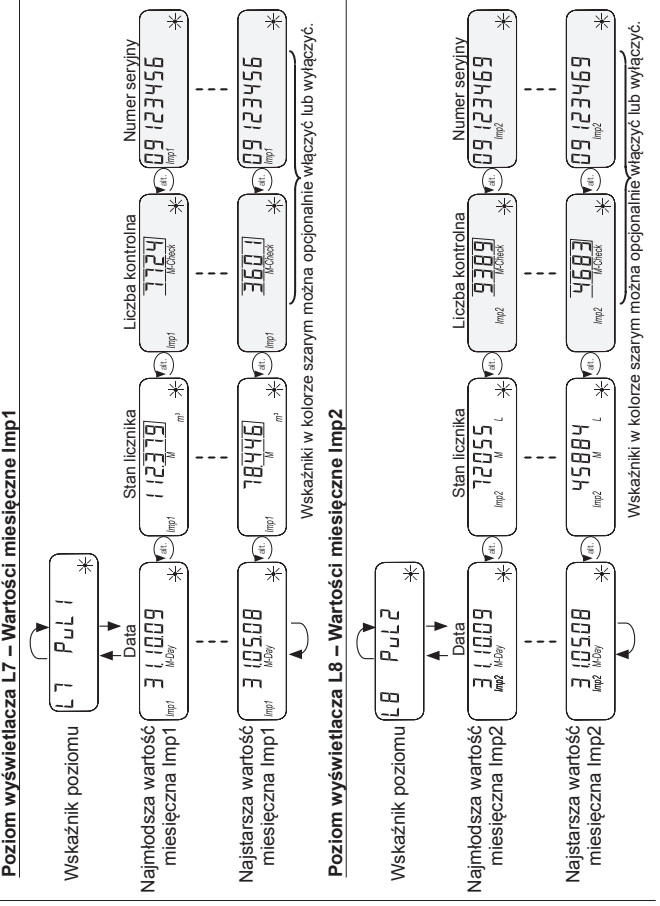

## Wyświetlacz

#### Poziom wyświetlacza L9 – Wartości maksymalne

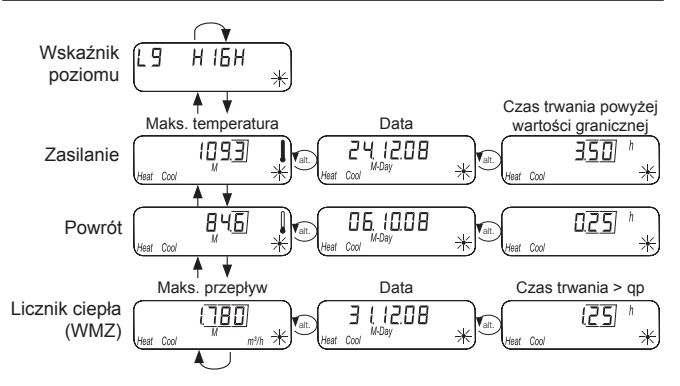

#### Szczególne warunki eksploatacyjne

| Wskaźnik                       | Opis                                                                                     | Działania/wskazówki                                                                                                    |
|--------------------------------|------------------------------------------------------------------------------------------|----------------------------------------------------------------------------------------------------|
| noComm                         | <ul> <li>Przekroczony kredyt<br/>komunikacyjny interfejsu<br/>modułu lub IrDA</li> </ul> | <ul> <li>Zostaje usunięty po upływie czasu<br/>kredytu (moduł = aktualny dzień;<br/>IrDA = aktualny miesiąc).</li> </ul>                                                                                        |
| Batt                           | <ul> <li>Czas eksploatacji<br/>upłynął</li> </ul>                                        | <ul> <li>Urządzenie musi zostać wymienione.</li> </ul>                                                                                                    |
| FLa-d, F.<br>Heat Cool Check * | Nieprawidłowy kierunek<br>przepływu                                                      | <ul> <li>Sprawdzić montaż<br/>(zwrócić uwagę na strzałkę na<br/>przetworniku przepływu).</li> <li>Sprawdzić orurowanie.</li> <li>Sprawdzić, czy pompy obiegowe i<br/>termostały działaja orawidłowo.</li> </ul> |
|                                | Czujniki temperatury<br>zamienione lub nieprawi-<br>dłowo zamontowane                    | <ul> <li>Sprawdzić, czy przetwornik przepływu<br/>został zamontowany w prawidłowym<br/>miejscu lub</li> <li>sprawdzić sposób montażu czujników<br/>temperatury.</li> </ul>                                      |

#### Komunikaty o błędach

| Wskazanie błędu | Opis błędu                                                                                      | Działania/wskazówki                                                                                                    |
|-----------------|-------------------------------------------------------------------------------------------------|----------------------------------------------------------------------------------------------------|
| Error 01 *      | <ul> <li>Błąd sprzętu lub uszko-<br/>dzone oprogramowanie</li> </ul>                            | <ul> <li>Sprawdzić przetwornik przepływu,<br/>kabel łączący i przelicznik wskazujący<br/>pod katem zewnetrznych uszkodzeń.</li> </ul>              |
|                 |                                                                                                 | •Urządzenie musi zostać wymienione.                                                                                                    |
| Error 03        | <ul> <li>Moduł dodatkowy został<br/>skojarzony z innym urzą-<br/>dzeniem pomiarowym.</li> </ul> | <ul> <li>Moduł posiada dane pomiarowe innego<br/>licznika ciepła.</li> <li>Zapisać dane, odyż dane zostaja po</li> </ul>                           |
|                 |                                                                                                 | <ul> <li>Do skasowania wskazania nacisnąć<br/>dowolny przycisk.</li> </ul>                                                                         |
| Error 05<br>*   | <ul> <li>Czujnik temperatury<br/>zasilania zepsuty</li> </ul>                                   | <ul> <li>Sprawdzić czujnik temperatury i<br/>przewody pod kątem mechanicznych<br/>uszkodzeń.</li> </ul>                                            |
|                 | • Zwarcie czujnika                                                                              | Urządzenie musi zostać wymienione.     Sprawdzić czujnik temperatury i                                                                             |
| Error 07 *      | temperatury zasilania                                                                           | przewody pod kątem mechanicznych<br>uszkodzeń.                                                                                                    |
|                 |                                                                                                 | •Urządzenie musi zostać wymienione.                                                                                                    |
| Error 08 *      | <ul> <li>Czujnik temperatury<br/>powrotu<br/>zepsuty</li> </ul>                                 | <ul> <li>Sprawdzić czujnik temperatury i<br/>przewody pod kątem mechanicznych<br/>uszkodzeń.</li> </ul>                                            |
|                 |                                                                                                 | •Urządzenie musi zostać wymienione.                                                                                                    |
| Error 09 *      | <ul> <li>Zwarcie czujnika<br/>temperatury powrotu</li> </ul>                                    | <ul> <li>Sprawdzić czujnik temperatury i<br/>przewody pod kątem mechanicznych<br/>uszkodzeń.</li> <li>Urzadzenie musi zostać wymienione</li> </ul> |

Jeżeli w urządzeniu pojawi się poważny błąd, w pętli wskazań wyświetlane są kod błędu i data wystąpienia błędu.

 Kod błędu
 Data wystąpienia błędu

 Image: Construction of the state of the state of the

W przypadku stwierdzenia nieprawidłowego kierunku przepływu w pętli wskazań pojawia się komunikat "Nieprawidłowy kierunek przepływu".

> Nieprawidłowy kierunek przepływu vator FL a-d r. Herr Coul Check \*

#### Informacje o urządzeniu

Licznik ciepła jest wyposażony w interfejs M-Bus i dwa wejścia impulsowe. Interfejs M-Bus służy do przekazywania wartości zużycia do centrali M-Bus.

Dzięki dwóm wejściom impulsowym rejestrowane są impulsy z maksymalnie dwóch wodomierzy z wyjściem impulsowym oraz przekazywane do centrali M-Bus.

Licznik ciepła jest wyposażony w zdejmowany przelicznik wskazujący.

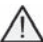

Licznik z przyłączem gwintowym w wersji kompaktowej lub licznik kapsułowy 2" nie jest dostępny. W przypadku tego licznika ciepła nie jest możliwy montaż modułów.

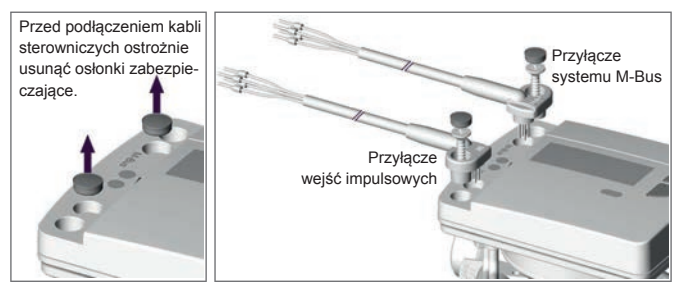

#### Kabel przyłączeniowy przyporządkowanie kolorów

| Wejście impulsowe | Imp1    | pomarańczowy (masa)                     | brązowy                              |
|-------------------|---------|-----------------------------------------|--------------------------------------|
|                   | lmp2    | czerwony (masa)                         | czarny                               |
|                   |         |                                         |                                      |
| M-bus             | M-bus   | pomarańczowy (bez<br>przyporzadkowania) | brązowy (bez przypo-<br>rzadkowania) |
|                   | M bue   | CZORWORY                                | czarpy                               |
|                   | IVI-DUS | CZEIWOITY                               | Czaniy                               |

#### Czujnik temperatury

| Element pomiarowy               |                                                                       | Pt 1000 wg EN 60751                                     |  |
|---------------------------------|-----------------------------------------------------------------------|---------------------------------------------------------|--|
| Wersja                          |                                                                       | Typ DS                                                  |  |
| Średnica                        | Srednica 5,0 mm do 5,2 mm                                             |                                                         |  |
| Sposób mon- 5,0 mm – bezpośredr |                                                                       | rednio (zawór kulowy) / pośrednio (tuleja zanurzeniowa) |  |
| tażu                            | 5,2 mm – bezpośrednio (zawór kulowy) / pośrednio (tuleja zanurzeniowa |                                                         |  |
| Długość kabla                   | standardowa                                                           | 1,5 m                                                   |  |
| Opcjonalnie                     |                                                                       | 3,0 m                                                   |  |

#### Wejście impulsowe

| Klasyfikacja            | zgodnie z EN 1434-2, klasa IB<br>ograniczenie: Próg przełączania przy poziomie Low maks. 0,25 V |
|-------------------------|-------------------------------------------------------------------------------------------------|
| Długość impulsu         | <u>≥</u> 100 ms                                                                                 |
| Częstotliwość impulsu   | <u>&lt; 5 Hz (2,5 Hz przy ustawieniu filtra "on")</u>                                           |
| Prąd źródłowy           | <u>&lt;</u> 0,1 mA                                                                              |
| llość wejść impulsowych | 2                                                                                               |

#### Wyjścia impulsowe (źródła)

| Przełącznik magnetyczny | Kontaktron       |
|-------------------------|------------------|
| Układ scalony           | Otwarty kolektor |
| Czujnik Namur           | Niemożliwe       |

#### Podłączenie do M-Bus

Instalacja przewodu M-Bus musi być dokonana na podstawie standardu EN 13757-2.

Należy przestrzegać przy tym następujących wskazówek:

- ) Użyć wysokiej jakości sprężynowych zacisków lubpołączeń ściskanych odpowiednio do przekrojów!
- ) Unikać niepotrzebnego skanowania M-Bus.
- W miarę potrzeby uruchamiać M-Bus w ramach jednego działania!
- Unikać wyłączania M-Bus.
- Przy pracach serwisowych i dodatkowych instalacjach unikać zwarć na przewodzie M-Bus.

#### Adresy wtórne i pierwotne w systemie M-Bus

Wszystkie urządzenia logiczne (liczniki ciepła i chłodu, wodomierze ciepła/ zimna itp.) są identyfikowane w systemie M-Bus przy użyciu adresu wtórnego lub pierwotnego.

#### Adresy wtórne

Standardowym ustawieniem jest użycie adresowania wtórnego. Przy adresowaniu wtórnym do identyfikacji używany jest numer licznika i inne parametry urządzenia.

Na podstawie tych parametrów tworzony jest 16-cyfrowy adres wtórny, który jest używany do identyfikacji w systemie M-Bus.

#### Przykład licznika ciepła:

Licznik ciepła podłącza się do systemu M-Bus. Po procesie wyszukiwania w centrali M-Bus licznika ciepła jest **automatycznie** rozpoznawany, a z numeru urządzenia i innych parametrów ciepłomierza tworzony jest adres wtórny.

#### Przykład licznika ciepła przy wejściu impulsowym:

Licznik ciepła podłącza się do Imp1. Po **manualnym wprowadzeniu** numeru urządzenia ciepłomierza i parametrów urządzenia, takich jak istniejący stan licznika lub wartościowość impulsu do celów identyfikacji w systemie M-Bus tworzony jest adres wtórny.

Numer urządzenia i parametry licznika są ustalane na poziomie L3 (parametry) na ciepłomierzu.

Częścią składową adresu wtórnego jest identyfikator producenta. Ten identyfikator, niezależnie od faktycznego producenta wodomierza, w adresie wtórnym zawsze przedstawiany jest jako "LSE".

#### Adresy pierwotne

Alternatywnie dla każdego urządzenia logicznego można nadać 3-cyfrowy adres pierwotny, poprzez który można zidentyfikować licznik ciepła lub podłączone do wejść impulsowych wodomierze w systemie M-Bus.

Adresy pierwotne (1-250) nadaje się na ciepłomierzu na poziomie L4 (Conn).

#### Przekazywanie danych zużycia do M-Bus

#### Przekazywanie ilości chłodu

W przypadku urządzeń z opcionalnym zakresem chłodu do pomiaru energii chłodzenia w systemie M-Bus wyświetlane jest drugie urządzenie pomiarowe z numerem identyfikacyjnym obliczonym na podstawie parametru FabNr. ciepłomierza + 1. Urządzeniu przyporządkowane jest medium "chłód" w zestawie danvch.

Przykład: ID ciepła 00.123.456 ID chłodu 00 123 457

#### Parametry odczytu licznika ciepła/chłodu

Niżej wymienione parametry są odczytywane z licznika ciepła i opcionalnego zakresu chłodu oraz przesyłane do centrali M-Bus:

- Numer urządzenia (8 znaków) Data wystąpienia błędu
- Medium/wersia oprogramowania Aktualne wartości zużycia
- ) Godzina/data
- Status bledu (odczvt 5 lub 45) razv dziennie)
- (ciepło lub chłód)
- Data rozliczenia (identyczna z licznikiem) eneraji cieplnej)
- Wartość dla daty rozliczenia (ciepło lub) chłód)

Odczvt przy użyciu Q suite 5:

15 wartości miesiecznych (ciepło lub chłód)

#### Przekazywanie wartości impulsów

Jeśli do licznika ciepła podłączone są dodatkowo wodomierze z wyjściem impulsowym, ciepłomierz oprócz danych pomiaru ciepła i chłodu przekazuje także dane pomiaru impulsów.

#### Parametry odczytu pomiaru impulsów

- Numer urządzenia (8 znaków)
- Medium/wersia oprogramowania
- Godzina/data
- Status bledu (odczvt 5 lub 45) razv dziennie)

Odczvt przy użyciu Q suite 5:

- Data wystąpienia błędu
- Aktualne wartości zużycia (obietość ciepła/lub zimna woda)
- Data rozliczenia (identyczna z licznikiem) eneraii cieplnei)
- > Wartość dla daty rozliczenia (ciepła lub zimna woda)
- 15 wartości miesiecznych (ciepła lub zimna woda)

#### Parametryzacja wejść impulsowych

Aby można było odczytać wodomierze z wyjściem impulsowym, muszą zostać zdefiniowane numery liczników i parametry licznika.

Możliwymi parametrami są m.in. wartościowość impulsów wejścia i jednostka, w której liczy zewnętrzny wodomierz. Ale można ustawić także wartości początkowe. W celu wprowadzenia danych należy odnieść się do aktualnych stanów liczników podłączonych wodomierzy.

#### Możliwości ustawień: Wartościowość impulsu, jednostki, filtry

| Wartościowość impulsu (liczenie objętości) | Jednostka wyświetlana na wyświetlaczu |  |
|--------------------------------------------|---------------------------------------|--|
| 1 litr na impuls                           | litr lub m <sup>3</sup>               |  |
| 10 litrów na impuls                        | litr lub m <sup>3</sup>               |  |

| Wodomierz       | 1 litr na impuls    | 10 litr na impuls   |
|-----------------|---------------------|---------------------|
| Qn 2,5 (Qp 1,5) | Filtr: "on" / "off" | Filtr: "on" / "off" |
| Qn 4 (Qp 2,5)   | Filtr: tylko "off"  | Filtr: "on" / "off" |

#### Ustawianie filtrów:

Aktywowany filtr ("on") zmniejsza częstotliwość próbkowania impulsów z

1 5 Hz na 2,5 Hz. Mniejsza częstotliwość próbkowania zwiększa odporność na obce impulsy.

Ustawienia filtra znaleźć można na poziomie wyświetlacza L3 "Parametry" przy parametryzacji wejść impulsów 1 i 2.

#### Hasło parametryzacji

Aby aktywować tryb parametryzacji, należy wprowadzić kod PIN potwierdzający uprawnienia.

Zdefiniowany standardowy kod PIN (3-cyfrowy) jest podany na etykiecie produktowej opakowania.

Jeśli PIN zostanie zaakceptowany, możliwa jest dalsza parametryzacja bez konieczności podawania kodu PIN. PIN traci ważność, gdy wybrany zostanie poziom inny niż L3 lub L4.

#### Parametryzacja zewnętrznych wodomierzy

Standardowy schemat obsługi aktywuje się trzymając wciśnięty przycisk < V > lub < H > dłużej niż 3 sekundy. W następującym przykładzie ustawiają się parametry wejścia impulsowego 1 (*lmp*1)

| H       | Wyświetlić poziom L3.                                                                                                    | EB               | PAr A         | *   |
|---------|----------------------------------------------------------------------------------------------------|------------------|---------------|-----|
| V       | Wyświetlić wskaźnik Imp1.                                                                                                    | (Imp1)           | enoeF         | );; |
| 1       | Pojawi się "Pi. undEF", jeśli dla wejścia impulsowego 1 /m,<br>wano jeszcze żadnego wodomierza z numerem urządzen<br>Alternatywnie pojawi się numer urządzenia wodomierza.<br>Parametruzacja Imp1 | 01 nie pr<br>ia. | zyporządl     | KO- |
|         | <u>Wcisnąć i przytrzymać</u> przycisk < H >, a następnie < V ><br>do zapytania o hasło.                                                                                                    |                  | 5-2000        | =   |
| H       | Do wprowadzenia hasła używa się przycisków < H > i < V >.<br>Przykład: "666"                                                                                                    |                  | 5-666         |     |
|         | <u>Wcisnąć i przytrzymać</u> przycisk < H >, a następnie < V ><br>do potwierdzenia hasła.<br>Na wyświetlaczu pojawi się maska do wprowadzenia numeru<br>licznika.                                 |                  |               | ;;  |
| H       | Do wprowadzenia 8-cyfrowego numeru licznika używa<br>się przycisków < H > i < V >.<br>Przykład: "12345678".                                                                                       |                  |               | );; |
| H<br>TV | <u>Wcisnąć i przytrzymać</u> przycisk < H >, a następnie<br>< V >, aby potwierdzić hasło.<br>Na wyświetlaczu pojawi się 8-cyfrowy numer licznika.                                                 |                  | 45678         | );; |
| V       | Użyć przycisku < V > do zmiany na wyświetlaczu do<br>parametryzacji stanu licznika i wyświetlanych jednostek<br>L lub m <sup>3</sup> .                                                            |                  | )0 <u>000</u> | );; |
| H.      | <u>Wcisnąć i przytrzymać</u> przycisk < H >, a następnie < V >, aby przejść do trybu parametryzacji.                                                                                              |                  |               |     |
| H       | Do wprowadzenia stanu licznika i wyświetlanej jednostki<br>używa się przycisków < H > i < V >.<br>Przykład: "00004711" i m <sup>3</sup> jako wyświetlana jednostka.                               |                  | <u>]4][</u> ] |     |
|         | Dalsza część parametryzacji na następnej stronie                                                                                                    |                  |               |     |

| Kontynuacja Parametryzacja Imp 1                                                                                                    |                         |
|----------------------------------------------------------------------------------------------------|-------------------------|
| Wcisnąć i przytrzymać przycisk < H >, a następnie<br>< V >, aby potwierdzić wpisy.                                                                                                    | 4111                    |
| Na wyświetlaczu pojawi się stan licznika "4711" i m³ jako                                                                                                    | limp1 m <sup>2</sup> >< |
| Użyć przycisku < V > do zmiany na wyświetlaczu do<br>parametrów impulsów wartościowości impulsów i rodza-<br>ju medium (ciepła/ lub zimna woda).                                                              |                         |
| <ul> <li>Wcisnąć i przytrzymać przycisk &lt; H &gt;, a następnie</li> <li>✓ V &gt;, aby przejść do trybu parametryzacji.</li> </ul>                                                                           |                         |
| Do dopasowania filtra, wartościowości impulsu (liczenie<br>objętości) i jednostki używa się przycisków < H > i < V >.<br>Przykład: Filtr.,on" (redukcja częstotliwości próbkowania) –<br>"10" – "Ciepla woda" |                         |
| Wcisnąć i przytrzymać przycisk < H >, a następnie<br>V >, aby potwierdzić wpisy.                                                                                                    | (F)                     |
| Użyć przycisku < V >, jeśli mają być ustawione parame-<br>try drugiego wejścia impulsowego <i>lmp2</i> .                                                                                                    | Pr.undEF                |
| Przyciskiem < H > wychodzi się z trybu parametryzacji i wraca do standardowego schematu obsługi.                                                                                                    | L4 Eonn 兴               |
| Koniec: Parametryzacja Imp1                                                                                                    |                         |

#### Kontrola parametryzacji

| H | Wyświetlić poziom L3 w standardowym schemacie<br>obsługi.                                | EJ  | PArA  | *  |
|---|------------------------------------------------------------------------------------------|-----|-------|----|
|   | Użyć przycisku < V > do przeglądania zawartości wy-<br>świetlacza do <i>Imp1 i Imp2.</i> | Pı. | undEF | ); |

#### Zerowane numeru wodomierza

Numer wodomierza dla Imp1 i Imp2 można wyzerować poprzez wprowadzenie jako numer licznika 8-cyfrowego "0". Na wyświetlaczu pojawia się ponownie "Pi. undEF" dla wolnego wejścia impulsowego.

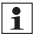

Podczas zerowania numeru wodomierza wszystkie zliczone dotychczas impulsy licznika są zerowane i trwale kasowane!

#### Parametryzacja adresu pierwotnego dla M-Bus

Standardowy schemat obsługi aktywuje się trzymając wciśnięty przycisk < V > lub < H > dłużej niż 3 sekundy.

W następnym przykładzie ustawiane są parametry adresu pierwotnego M-Bus.

| H           | Wyświetlić poziom L4.                                                                                                    | L4 Conn X                  |
|-------------|----------------------------------------------------------------------------------------------------|----------------------------|
|             | Wyświetlić wskaźnik adresu pierwotnego.                                                                                                    | PRdr. 123<br>Heat Comm     |
|             | Ustalanie adresu pierwotnego                                                                                                    |                            |
| H<br>+<br>V | <u>Wcisnąć i przytrzymać</u> przycisk < H >, a następnie < V ><br>do zapytania o hasło.                                                                      |                            |
| H           | Do wprowadzenia hasła używa się przycisków < H > i<br>< V >.<br>Przykład: "666"                                                                              |                            |
|             | <u>Wcisnąć i przytrzymać</u> przycisk < H >, a następnie < V ><br>do potwierdzenia hasła.<br><i>Na wyświetlaczu pojawi się maska do wprowadzenia danych.</i> | PAdr. 000<br>Heat Comm -+- |
| HIV         | Do wprowadzenia 3-cyfrowego adresu pierwotnego<br>używa się przycisków < H > i < V >.<br>Przykład: "123".                                                    | PRdr.                      |
|             | <u>Wcisnąć i przytrzymać</u> przycisk < H >, a następnie < V >, aby potwierdzić adres pierwotny.<br>Na wyświetlaczu pojawi się 3-cyfrowy adres pierwotny.    | PRdr. 123<br>Heat Comm -1- |
| H           | Przyciskiem < H > wychodzi się z trybu parametryzacji i<br>wraca do standardowego schematu obsługi.                                                          | L4 Eonn x                  |
|             | Koniec parametryzacji adresu pierwotnego M-Bus                                                                                                    |                            |

#### Kontrola parametryzacji

| H | Wyświetlić poziom L4 w standardowym schemacie<br>obsługi.          | L H                      | Eonn                | );; |
|---|--------------------------------------------------------------------|--------------------------|---------------------|-----|
|   | Użyć przycisku < V > do przeglądania zawartości wy-<br>świetlacza. | PRdr.<br><sub>Heat</sub> | 1 <b>23</b><br>Comm |     |